# Loan Items to Local Patrons

# **Table of Contents**

| How to Loan Items    | 2 |
|----------------------|---|
| Loan Display Options | 5 |
| Change the List View | 5 |
| Filter What's Listed | 7 |
| Sort the List        | 9 |

### How to Loan Items

### **Basic Steps:**

- Open the "Fulfillment" menu and select "Manage Patron Services".
- Scan in the patron's card.
- Scan in the item barcodes.
- Click the "Done" button.

### **Detailed Workflow:**

1. Open the "Fulfillment" menu and select "Manage Patron Services".

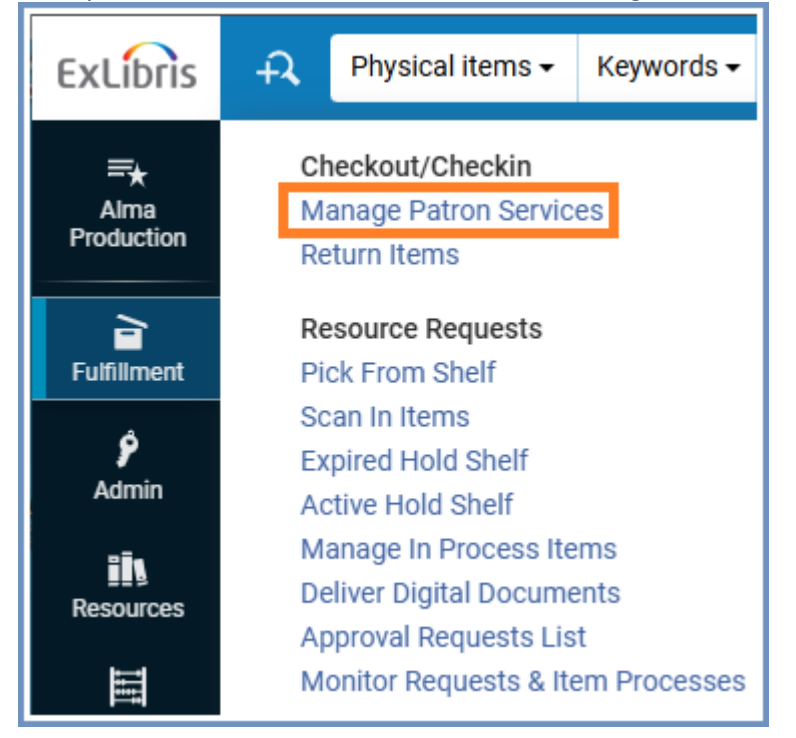

2. Scan the patron's i-card or courtesy card in the "Scan patron's ID or search for patron" field.

| Patron Identific                              | ation               | Go to Return Items | Register New User |
|-----------------------------------------------|---------------------|--------------------|-------------------|
| Find user in other institution                |                     |                    |                   |
| Scan patron's<br>ID or search for<br>patron ? | Q Look-up or select | i≡ Go              |                   |
| Use proxy                                     |                     |                    |                   |

3. The patron record will open to the Loans tab by default.

|    |                                                                                                    | My Institution - Loans |       |    |   |                |   |
|----|----------------------------------------------------------------------------------------------------|------------------------|-------|----|---|----------------|---|
|    | Bear, Fozzie                                                                                           | Scan Item Barcode      | :=    | ок | o | Create<br>Item | е |
|    | ID @alma                                                                                               | Clear All              | <br>¢ | 0  | = |                | 0 |
|    | <ul> <li>Loans (0)</li> <li>Returns (0)</li> <li>Requests (0)</li> </ul>                               |                        |       |    |   |                |   |
|    | Fines and Fees                                                                                         |                        |       |    |   |                |   |
| ** | User group AC EMPLY<br>Expiration date 12/31/2040<br>Active balance 0.00 USD<br>Accrued fines 0.00 USD | No records were found. |       |    |   |                |   |
|    | System notes                                                                                           |                        |       |    |   |                |   |
|    | No system notes were found                                                                             |                        |       |    |   |                |   |

- 4. Scan the item barcodes into the "Scan item barcode" field.
- 5. The checked-out items will display in a list below the "Scan item barcode" field.

| •                                                                                                    | My Institution - Loans (1 - 1 of 1)                                                                                                    |   |   |    |         |               |   |
|----------------------------------------------------------------------------------------------------|----------------------------------------------------------------------------------------------------|---|---|----|---------|---------------|---|
| Bear, Fozzie                                                                                               | Scan Item Barcode                                                                                                    | : | = | ок | o       | Creat<br>Item | е |
| ID @alma                                                                                                   | Clear All                                                                                                    |   | ₿ | ٥  | -       |               | 0 |
| Loans (1)                                                                                                  | 1       Rest: why you get more done when you work less / Alex Soojung-Kim       Owning         you work less / Alex Soojung-Kim       library Main Stacks         Pang.       Call number QP301         By Pang. Alex Soojung-Kim       P336 2016 |   |   | Wo | rk Orde | r ••          |   |
| <ul><li>Returns (0)</li><li>Requests (0)</li></ul>                                                         | Barcode 30112118120317<br>Loan date 11/06/2024                                                                                                    |   |   |    |         |               |   |
| Fines and Fees                                                                                             | CST<br>(S Normal                                                                                                    |   |   |    |         |               |   |
| <br>User group AC EMPLY<br>Expiration date 12/31/2040<br>Active balance 0.00 USD<br>Accrued fines 0.00 USD |                                                                                                    |   |   |    |         |               |   |

6. Click the "Done" button when you are finished. (It's above the patron's name, close to the upper right corner of the patron information section.)

|                                                                          | My Institution - Loans (1 - 1 of 1)                                                                                                    |
|--------------------------------------------------------------------------|----------------------------------------------------------------------------------------------------|
| Bear, Fozzie                                                             | Scan Item Barcode                                                                                                    |
| ID @alma                                                                 | <b>G</b> Filter by: This Session •                                                                                                    |
| <ul> <li>Loans (1)</li> <li>Returns (0)</li> <li>Requests (0)</li> </ul> | 1       Rest : why you get more dony you work less / Alex Soojung Pang.         By Pang, Alex Soojung-Kim, Barcode 30112118120317         Loan date 11/06/2024         Image: Due date 02/26/2025 22                                                                                                    |
| Fines and Fees                                                           | CST<br>Source and only log log of the second second s |

7. After you click "Done", the patron will receive a notification email that the items are checked out to them. Alma will show a pop-up notification to confirm that it was sent.

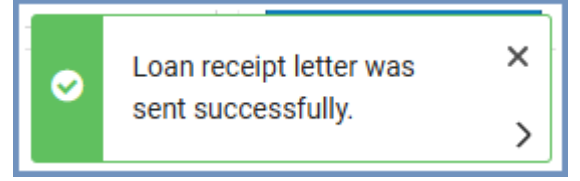

## **Loan Display Options**

### **Change the List View**

• The list of loans can be in either Record View or Table View. To switch, click the "Switch" icon near the top right of the list. If you're currently in Record View, the icon will show a stylized table.

| My Inst    | titution - Loans (1 - 2 of 2)                                                                                                    |                                                                                                    |
|------------|----------------------------------------------------------------------------------------------------|----------------------------------------------------------------------------------------------------|
| Scan       | n Item Barcode                                                                                                    | I III OK G Create Item                                                                                       |
| <b>c</b> 🗆 | Q Sort by: Due Date ▼ J≞ ▼ Filter by: All                                                                                                    | ▼ ··· Renew Selected Renew All 🕒 🗱 📰                                                                         |
| 1          | The knowledge illusion : why we never think<br>alone / Steven Sloman and Philip Fernbach.<br>By Sloman, Steven A.,<br>Barcode 30112120527343<br>Loan date 11/12/2024<br>Due date 03/04/2025 22:00:00 CST<br>S Normal | Owning library Main     Switch to table view       Stacks     Stacks       Call number B105.T54     S56 2017 |
| 2          | Rest : why you get more done when you work<br>less / Alex Soojung-Kim Pang.<br>By Pang, Alex Soojung-Kim,<br>Barcode 30112118120317<br>Loan date 11/12/2024<br>Due date 03/04/2025 22:00:00 CST<br>Normal            | Owning library Main<br>Stacks<br>Call number QP301<br>P336 2016                                              |

### • Table View shows each category of information in the same column for each loan.

| My I | My Institution - Loans (1 - 2 of 2) |                                                                      |                            |                    |             |                                 |       |         |        |
|------|-------------------------------------|----------------------------------------------------------------------|----------------------------|--------------------|-------------|---------------------------------|-------|---------|--------|
| S    | ican Ite                            | m Barcode                                                            |                            |                    | і≡ ок       | <ul> <li>Create Item</li> </ul> |       |         |        |
| c    |                                     | Q Sort by: D                                                         | oue Date ▼ ↓≞              | ▼ Filter by: All ▼ |             | Renew Selected                  | Rene  | w All 🕞 | \$ ☴ ☷ |
|      |                                     | <b>↓</b> Title                                                       | ▲ Due date                 | Barcode            | 🕈 Loan date | 🕈 Loan status                   | Links | Labels  |        |
| 1    |                                     | The<br>knowledge<br>illusion : why<br>we never think<br>alone / Stev | 03/04/2025<br>22:00:00 CST | 30112120527343     | 11/12/2024  | ( Normal                        |       |         | •••    |
| 2    |                                     | Rest : why you<br>get more<br>done when<br>you work less<br>/ Alex   | 03/04/2025<br>22:00:00 CST | 30112118120317     | 11/12/2024  | ( Normal                        |       |         |        |

• The icon to switch back to Record View is in the same location. It has three horizontal lines of different lengths.

|       | Renew All | B 🗱 🚍 🎟               |  |  |  |  |  |
|-------|-----------|-----------------------|--|--|--|--|--|
| Links | Labels    | Switch to record view |  |  |  |  |  |
|       |           | •••                   |  |  |  |  |  |

### Filter What's Listed

- The Loans tab can show all of a patron's loans (either local loans or I-Share loans), or just the loans of this session (both local and I-Share loans).
- To switch between these options, click on the words to the right of "Filter by:" (either "All" or "This Session") for a drop-down menu, and select the other option from the menu.

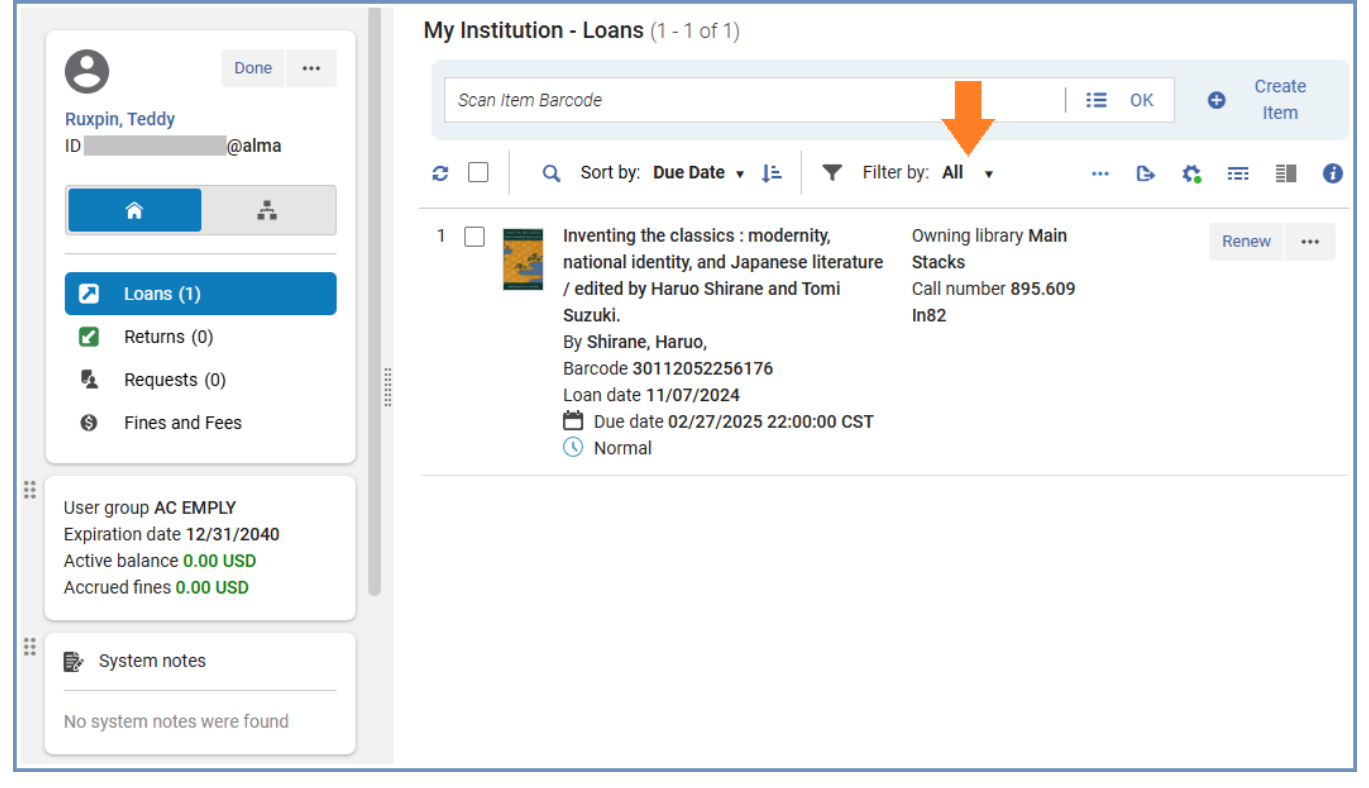

• If the browser window is too small to show the words, click on the funnel-shaped icon to make them appear.

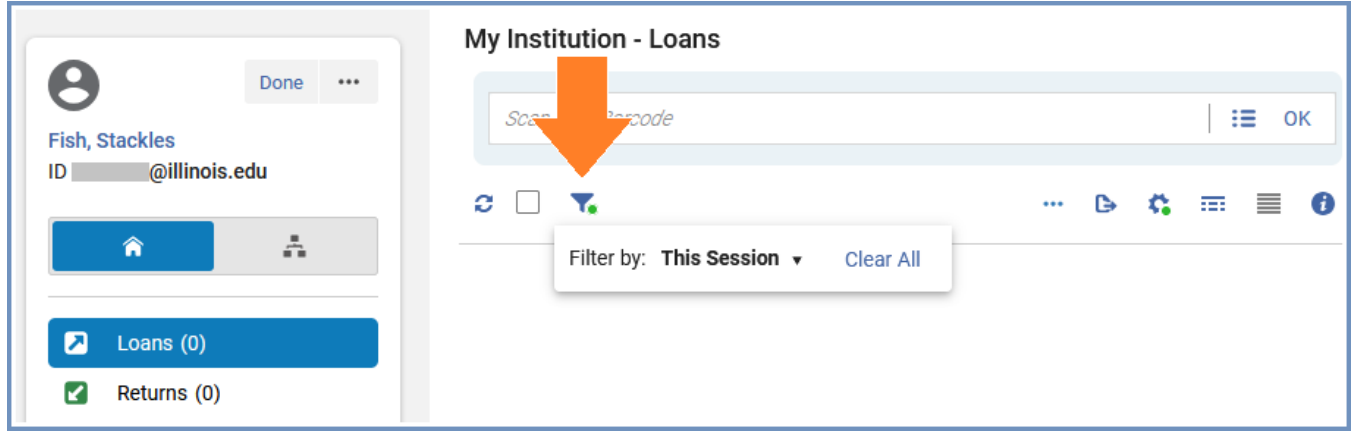

- To see all of the patron's I-Share loans (including any that were checked out before this session), use the toggle below the patron's name and ID.
  - The Institution icon, which looks like a house, is for local loans (that is, items from the University of Illinois Urbana-Champaign).

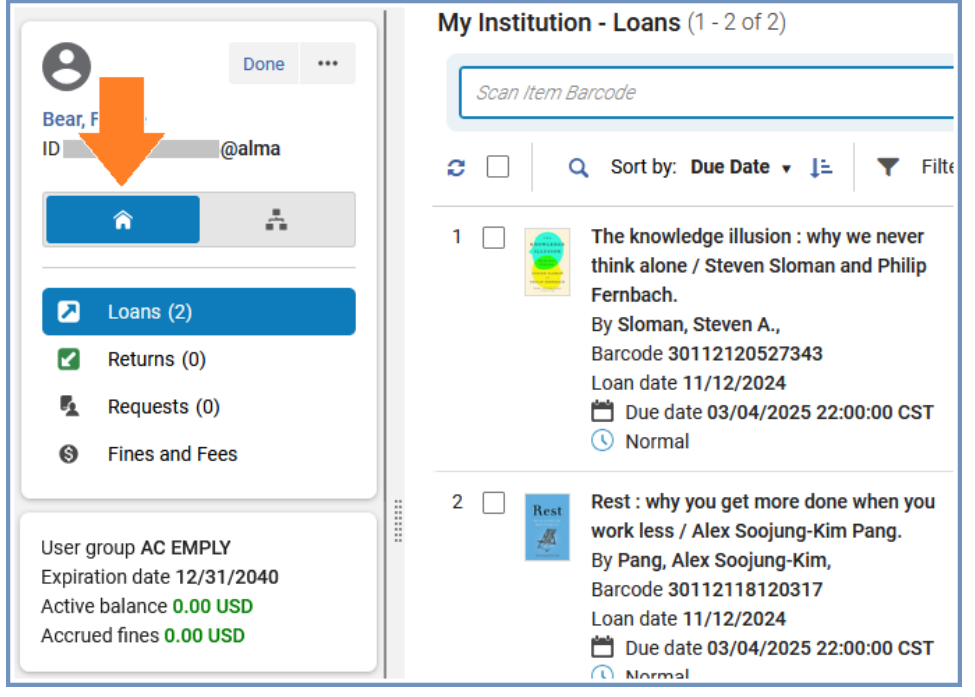

• The Network icon, which looks like a flowchart, is to show I-Share loans.

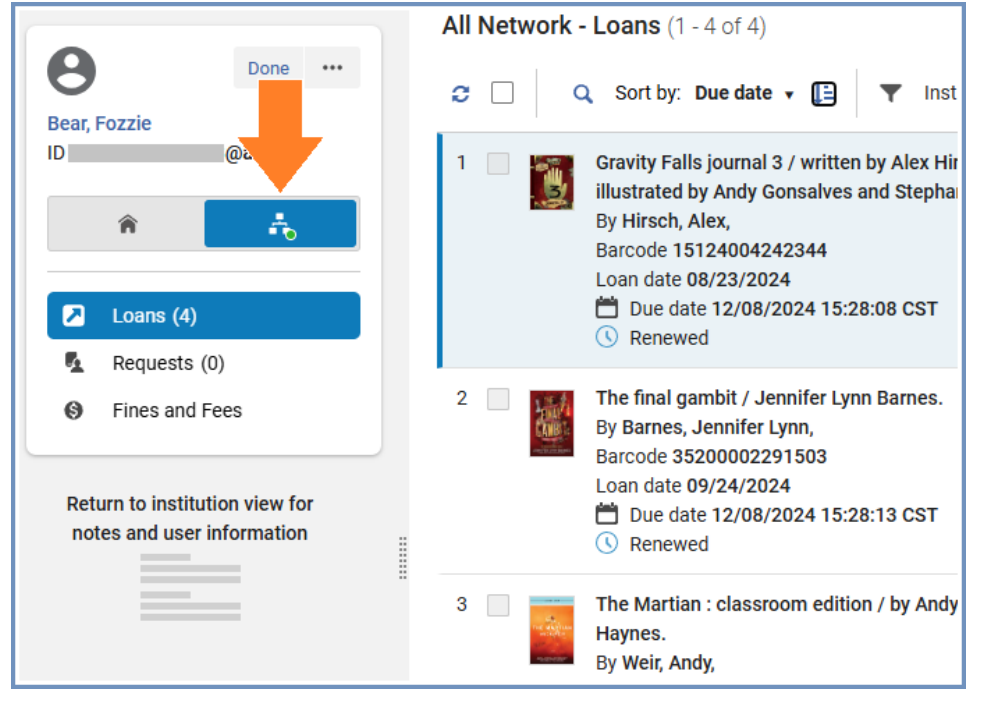

### Sort the List

• If you have selected "Filter by: All", there will be an option to sort the list of loans. To change what the list is being sorted by, click on the words to the right of "Sort by" to reveal a drop-down menu.

| My Institutio  | on - Loans (1 - 5 of 5)                                                                                                    |                                                                    |         |
|----------------|----------------------------------------------------------------------------------------------------|--------------------------------------------------------------------|---------|
| Scan Item B    | tarcode                                                                                                    | E OK 		 Create Item                                                |         |
| <b>₽</b> □   0 | Q Sort by: Due Date ▼ J≞ ▼ Filter by: All                                                                                                    | Renew Selected Renew All                                           | s 🙃 🎫 🔳 |
| 1              | Due Date       Narrating     Due Date       modernity     Last Renew Date       By Suzuki     Last Renew Status       Barcode 3     Library       Due d     Loan Date | vning library Main<br>acks<br>all<br>Imber PL747.57.A85<br>99 1996 | Renew   |
| 2              | Loan Status The funda Landau. Title By Shafer-Landau, Kuss. Barcode 30112045136733 Loan date 11/11/2024 Due date 11/21/2024 22:00:00 CST () Normal                    | vning library Main<br>acks<br>wall number 170<br>Sh131f2012        | Renew   |

• If the browser window is too small to show the words, click on the icon with three horizontal lines of decreasing length to make them appear.

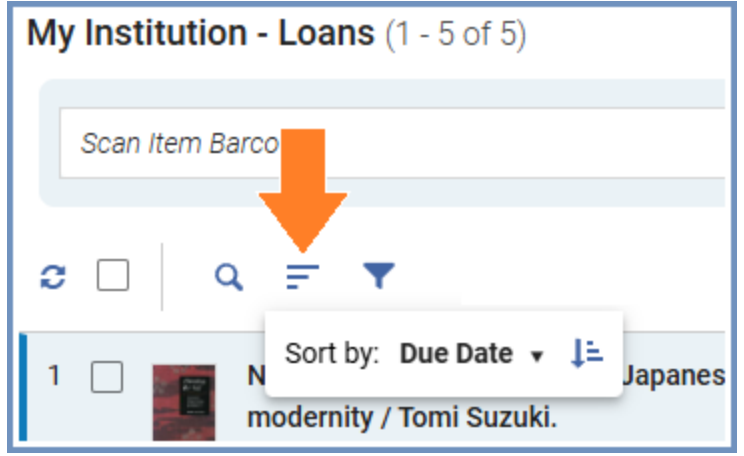

• To change the order, click the ascending/descending icon.

| My Institutio | <b>n - Loans</b> (1 - 5 of 5)                                                                                                    | 0                                                                                     |                                 |
|---------------|----------------------------------------------------------------------------------------------------|---------------------------------------------------------------------------------------|---------------------------------|
| Scan Item B   | arcode                                                                                                    | :≡ ок                                                                                 | <ul> <li>Create Item</li> </ul> |
| <b>c</b> 🗆 🤇  | ♀ Sort by: Due Date ▼ 📮 🔻 Filter by:                                                                                                    | All 🔹 \cdots 🕞                                                                        | ¢ = 1 0                         |
| 1 🗌           | Narrating the self : fictions of Japanese<br>modernity / Tomi Suzuki.<br>By Suzuki, Tomi,<br>Barcode 30112000157492<br>Loan date 11/11/2024<br>Due date 11/11/2024 22:00:00 CST<br>Normal | Owning library Main<br>Stacks<br>Call<br>number PL747.57.A85<br>S89 1996<br>€ Overdue | Renew •••                       |
| 2             | The fundamentals of ethics / Russ Shafer-<br>Landau.<br>By Shafer-Landau, Russ.<br>Barcode 30112045136733<br>Loan date 11/11/2024<br>Due date 11/21/2024 22:00:00 CST<br>Normal           | Owning library Main<br>Stacks<br>Call number 170<br>Sh131f2012                        | Renew •••                       |

| • | Note that when the items are sorted b | y title, | words like " | the" | are included in | n the al | phabetization. |
|---|---------------------------------------|----------|--------------|------|-----------------|----------|----------------|
|---|---------------------------------------|----------|--------------|------|-----------------|----------|----------------|

| My Institutio | <b>n - Loans</b> (1 - 5 of 5)                                                                                                    |                                                                                    |           |
|---------------|----------------------------------------------------------------------------------------------------|------------------------------------------------------------------------------------|-----------|
| Scan Item B   | arcode                                                                                                    | E OK Create Item                                                                   |           |
| ≈ □   0       | Sort by: Title ▼ J≞ ▼ Filter by: All                                                                                                    | ▼ ··· Renew Selected Renew All ►                                                   | \$        |
| 1             | Narrating the self : fictions of Japanese<br>modernity / Tomi Suzuki.<br>By Suzuki, Tomi,<br>Barcode 30112000157492<br>Loan date 11/11/2024<br>Due date 11/11/2024 22:00:00 CST<br>Normal                    | Owning library Main 🚱 Overdue<br>Stacks<br>Call<br>number PL747.57.A85<br>S89 1996 | Renew     |
| 2             | The fundamentals of ethics / Russ Shafer-<br>Landau.<br>By Shafer-Landau, Russ.<br>Barcode 30112045136733<br>Loan date 11/11/2024<br>Due date 11/21/2024 22:00:00 CST<br>Normal                              | Owning library Main<br>Stacks<br>Call number 170<br>Sh131f2012                     | Renew     |
| 3 Sector      | The Greensboro Public Library : the first 100<br>years / by Helen Snow.<br>By Snow, Helen,<br>Barcode 30112078512545<br>Loan date 11/12/2024<br>Due date 12/10/2024 22:00:00 CST<br>Normal                   | Owning library Main<br>Stacks<br>Call number Q.<br>027.4756 Sn614g                 | Renew ••• |
| 4             | The Literatures of India : an introduction /<br>Edward C. Dimock, Jr. [and others].<br>By Dimock, Edward C.<br>Barcode 30112037749907<br>Loan date 11/11/2024<br>Due date 12/10/2024 22:00:00 CST<br>Renewed | Owning library Main<br>Stacks<br>Call number 891.109<br>L7121                      | Renew ••• |
| 5             | The mind and its world / Gregory McCulloch.<br>By McCulloch, Gregory<br>Barcode 30112005023400<br>Loan date 11/12/2024<br>Due date 12/10/2024 22:00:00 CST<br>Normal                                         | Owning library Main<br>Stacks<br>Call number 128.2<br>M139m                        | Renew ••• |